## **CHAPTER 7**

# **BANKRUPTCY CASE OPENING**

Note: This chapter should be utilized when filing Chapter 11 cases and for cases prepared without petition software.

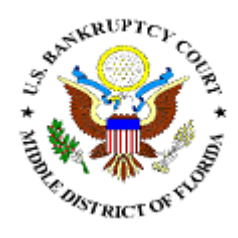

**Opening a New Bankruptcy Case (All Chapters)** 

Statement of Social Security Number(s)

Upload a Creditor Matrix or Individual Creditor

Filing a Plan

## **BANKRUPTCY CASE OPENING**

This module will demonstrate the steps to take to open a new bankruptcy case in the CM/ECF system. Note: If your bankruptcy petition software program provides the auto-upload case feature, it will not be necessary to enter the information as described in this module, nor to upload the creditor matrix. This will be auto-uploaded by using the Case Upload hypertext link on the Bankruptcy menu. Check with your petition software company to find out if the case upload feature is available.

The Petition must be accompanied by a "Declaration Under Penalty of Perjury for Electronic Filing" and a "Statement of Social Security Numbers" in PDF format. Each item will be filed separately using the appropriate event. Both forms are available on the Court's website.

- **STEP 1** Click the <u>Bankruptcy</u> hypertext link on the CM/ECF Main Menu Bar.
- **STEP 2** The **Bankruptcy Events** menu displays.
  - Solution Click the Open a BK Case hypertext link.
- **STEP 3** The **Case Data** screen displays. (See Figure 1)

| SECF       | Bankruptcy          | Adversary |
|------------|---------------------|-----------|
| Open New E | Bankruptcy Ca       | ISE       |
|            | Office Jacksonville | •         |
| Cas        | e type bk           |           |
| Dat        | e filed 7/14/2009   |           |
| Cl         | napter 🛛 👻          |           |
| Joint P    | etition n 💌         |           |
| Defici     | encies 🛛 💌          |           |
| Next Clear |                     |           |
| Figure 1   |                     |           |

- Click the drop down arrow ▼ to reveal the list of Office (division) options. Click to highlight the division in which the case is being filed. You may refer to Local Rule 1071-1 for a list of counties handled by the divisional offices.
- The **Case Type** defaults to **bk** (banktuptcy). This is the only option. No action is necessary.
- The **Date Filed** defaults to the current date. This date cannot be changed and will be deemed the filing date of the petition.
- Solution Click the down arrow  $\mathbf{\nabla}$  to reveal the list of available **Chapter** options. Click to select the appropriate Chapter.
- Solution Click the down arrow  $\mathbf{\nabla}$  to reveal the list of Joint **Petition** options. Note: The system defaults to '*n*' for no meaning this is not a joint (husband and wife) filing. Accept the default, or click to select 'y' for yes.
- Solution Click the down arrow  $\mathbf{\nabla}$  to reveal the list of **Deficiencies** options. The system defaults to '*n*' meaning there are no deficiencies, and that this new filing contains all required documents. If any items are missing from the petition, click to select '*y*' for yes.

**Note**: If 'y' is selected, you will be prompted to list the deficiencies in a later screen.

Click [Next] to continue.

#### **STEP 4** The **Search for a Debtor** screen displays. (See Figure 2)

| SECF              | Bankruptcy   | Adversary | Query   | Reports | Utilities |
|-------------------|--------------|-----------|---------|---------|-----------|
| Open New Ba       | ankruptcy Ca | ise       |         |         |           |
| Search for a debt | or           |           |         |         |           |
| SSN / I           | TIN          | Tax I     | D / EIN |         |           |
| Last/Business na  | ame          |           |         |         |           |
| First Name        |              |           |         |         |           |
| Middle Name       |              |           |         |         |           |
| Search Clear      |              |           |         |         |           |
| Figure 2          |              |           |         |         |           |

- The database must always be searched to see if the debtor(s) exist before a new party can be added.
- Type the Social Security Number, Tax Identification Number, Debtor's Last Name, or the Business Name. (The first name and/or middle name can be included to narrow down the search. However, please note that a debtor's previous case may not have been filed under the exact same name.)
- Click [Search] to continue.

#### **STEP 5** The **Party Search Results** screen displays. (See Figure 3)

| SECF             | Bankruptcy | Adversary | Query | Reports | Utilities |
|------------------|------------|-----------|-------|---------|-----------|
| Search for a deb | tor        |           |       |         |           |
| SSN / I          | TIN        | Tax I     | D/EIN |         |           |
| Last/Business n  | ame        |           |       |         |           |
| First Name       |            |           |       |         |           |
| Middle Name      |            |           |       |         |           |
| Search Clear     |            |           |       |         |           |
| Party search res | ults       |           |       |         |           |
| No person found  |            |           |       |         |           |
| Create new par   | ty         |           |       |         |           |

#### Figure 3

- If the system <u>does not</u> locate the party in the database, the message "No Person Found" will be displayed.
  - Click [Create new party] to add the debtor into the system and proceed to STEP 6.
- If the system <u>does</u> locate the party in the database, a
   Party search results screen will display. (See Figure 4)

| SECF                                                           | Bankruptcy                                     | Adversary                              | Query   | Reports | Utilities |
|----------------------------------------------------------------|------------------------------------------------|----------------------------------------|---------|---------|-----------|
| Search for a debte                                             | or                                             |                                        |         |         |           |
| SSN / II                                                       | IN                                             | Tax I                                  | D / EIN |         |           |
| Last/Business na                                               | me                                             |                                        |         |         |           |
| First Name                                                     |                                                |                                        |         |         |           |
| Middle Name                                                    |                                                |                                        |         |         |           |
| Search Clear                                                   |                                                |                                        |         |         |           |
| Party search resu<br>Common, Julia Allto<br>Common, Julia Alto | Its<br>oo, 602 S. Raspbe<br>o, 111 Main Street | rry Street, Tampa<br>t, Cape Coral, Fl | a, FL 👱 |         |           |
| Common, Julia Alto                                             | o, 111 Main Street                             | t, Cape Coral, Fl                      | -       |         |           |
| Common, Julia Alto                                             | o, 801 N. Florida A                            | Avenue, Tampa, F                       | E g     |         |           |
| Common, Julia Alto                                             | o, 801 N. Florida A                            | Avenue, Tampa, F                       | -L 🕒    | /       |           |
| Select name fr                                                 | om list                                        | Create new party                       | ′       |         |           |
|                                                                |                                                |                                        |         |         |           |

Figure 4

- Solution Click the down arrow ▼ to reveal the entire list of search results. Click the name to view the Person Address box that contains the social security number/tax identification number, address and county.
  - If the information is <u>correct</u>, click [Select name from list] and proceed to STEP 7.
- If the information is <u>incorrect</u>, click the other matches (if applicable) to view the information. If no match is found, click [Create new party] and proceed to Step 6.

#### **STEP 6** The **Party Information** screen displays. (See Figure 5)

| SECF           | Bankruptcy           | Adversary | Query           | Reports                            | Utilities                         | Search                 | Logout  | ? |
|----------------|----------------------|-----------|-----------------|------------------------------------|-----------------------------------|------------------------|---------|---|
| Debtor In      | formation            |           |                 |                                    |                                   |                        |         |   |
| Last name      | Common               |           | First name      | Jackie                             |                                   |                        |         |   |
| Middle<br>name |                      |           | Generation      |                                    | ] Ti                              | tle                    |         |   |
| SSN / ITIN [   | 222-1                | 1-1234    | Tax ID /<br>EIN |                                    | 11-                               | 2222222                |         |   |
| Office         |                      |           | Address 1       |                                    |                                   |                        |         |   |
| Address 2      |                      |           | Address 3       |                                    |                                   |                        |         |   |
| City           |                      |           | State           |                                    | 1                                 | Zip                    |         |   |
| County         | ~                    |           | Country         |                                    |                                   |                        |         |   |
| Phone          |                      |           | Fax             |                                    |                                   |                        |         |   |
| E-mail         |                      |           | 7               |                                    |                                   |                        |         |   |
| Party text     |                      |           |                 |                                    |                                   |                        |         |   |
| Alias          | Corporate parent / a | ffiliate  | Review          | Add all aliases<br>before clicking | and corporate j<br>the Submit but | parents or aff<br>ton. | iliates |   |
| Submit Ca      | incel Clear          |           |                 |                                    |                                   |                        |         |   |

Figure 5

- As shown on the petition, enter the following information:
  - Last name of the debtor. If the debtor is a business, enter the full business name in the Last name field.
  - Signature **First name** of the debtor
  - Middle name of the debtor.
  - Seneration of the debtor, if applicable (i.e.: Jr, Sr, III, II).
  - Title of debtor, if applicable (i.e.: MD, PHD).

**Note:** Information should be typed using upper and lowercase letters and no punctuation should be used. Refer to Style Guide for Electronic Case Filing.

- SSN (Social Security Number) or ITIN of the debtor
- Tax ID / EIN tax identification or employer identification number of the debtor.

- Office name of the debtor, if applicable. This field is used infrequently.
- Address 1, Address 2 and Address 3 can be utilized for the debtor's mailing address.
- City, State and Zip information.
- Solution Section Section S
- Do not enter the Country unless the country of the debtor's residence is <u>outside</u> the United States.
- Phone, Fax and E-Mail information of the debtor should not be entered. If entered, the information will be viewable to the public.
- The **Party Text** box can be used to add an additional descriptive nature to the debtor's name. For example: If the debtor was General Foods Store, a division of General Motors Corporation, enter: *General Foods Store* in **Last name** field, and enter: *a division of General Motors Corporation* in **Party text** field.
- If the debtor has any aliases, click [Alias...] to enter the alias information. The Alias screen displays. (See Figure 6)

| CM  | ECF Bankru                | ptcy Adversary           | Query R             | eports U         | tilities      | Search          | Logout      |
|-----|---------------------------|--------------------------|---------------------|------------------|---------------|-----------------|-------------|
| Ali | as Information (Party Cor | mmon, Jackie )           |                     |                  |               |                 |             |
|     | Last/Business name        | First name               | Middle name         | Generation       | Role          |                 |             |
| 1   |                           |                          |                     |                  | aka 💌         |                 |             |
| 2   |                           |                          |                     |                  | aka 💌         |                 |             |
| 3   |                           |                          |                     |                  | aka 💌         |                 |             |
| 4   |                           |                          |                     |                  | aka 💌         |                 |             |
| 5   |                           |                          |                     |                  | aka 💌         |                 |             |
|     | Add aliases Clear Click   | k the Add aliases button | to return to the Pa | uty screen and : | submit all in | formation for t | this party. |

Figure 6

- Enter up to five aliases for this debtor.
- Click the down arrow ▼ to reveal the list of options in the Role category. They are: aka (also known as), dba (doing business as), fdba (formerly doing business as), fka (formerly known as), and nka (now known as).
- Click to select the appropriate Role type for each alias entered.
- Click [Add aliases] to submit.
  - If you make a mistake during the addition of aliases, click [Clear] to begin again.
  - If you have more than five aliases to add for this debtor, click [Add aliases] to add the first five. Then click [Alias] again to submit. This may be done as often as necessary until all aliases are added to the system.
- If the debtor is a business or corporation, click [Corporate parent / affiliate...] to enter the corporate parent and/or affiliate information. The Corporate Parent Search screen displays. (See Figure 7)

| SECF              | Bankruptcy        | Adversary |
|-------------------|-------------------|-----------|
| Search for a corp | orate parent / af | filiate   |
| Business name     |                   |           |
| Clear             |                   |           |

#### Figure 7

- The database must always be searched to see if the corporate parent(s) / affiliate(s) exist before a new party can be added.
- Type the Business Name.
- Click [Search] to continue.

The Party Search Results screen displays. (See Figure 8)

| SECF               | Bankruptcy        | Adversary   | Query |
|--------------------|-------------------|-------------|-------|
| Search for a corpo | orate parent / af | filiate     |       |
| Business name      |                   |             |       |
| Search Clear       |                   |             |       |
|                    |                   |             |       |
| Corporate parent   | affiliate searc   | h results   |       |
| No person found.   |                   |             |       |
| Create new         | corporate parent  | / affiliate |       |

Figure 8

- Select Corporate parent / affiliate from list provided (if applicable) or click [Create new corporate parent / affiliate].
- The Corporate Parent / Affiliate Name screen displays. Input any corporate parents or affiliates for the business. Additional text boxes will be created as necessary. Ensure the "entity" box is checked if the corporate parent / affiliate is an entity (business or corporation).
- Click [Add Corporate parent / affiliate] to submit.

**STEP 7** The **Party Information** screen displays again. Click **[Review]** to verify the debtor's alias information. **(See Figure 9)** 

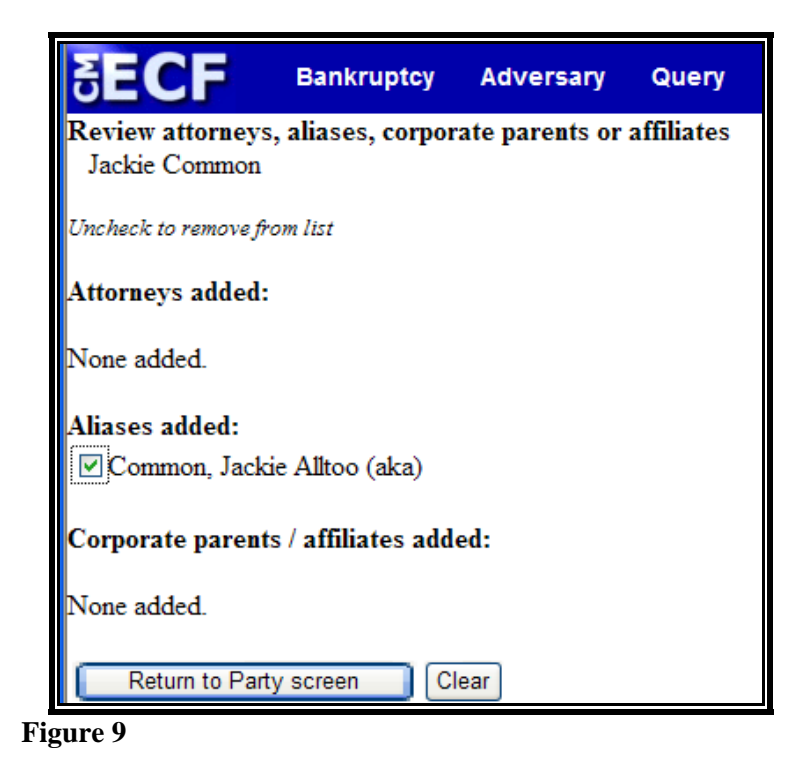

- If an alias was entered incorrectly, you must remove the check mark next to the incorrect alias to delete as an alias cannot be edited. Click [Return to Party screen], and click [Alias] to re-enter the correct alias information.
- Solution You will note that in the **Attorney(s) added:** section the message "**None added**" will display. CM/ECF knows who you are, based upon your attorney login, and will automatically add you as the attorney for the debtor.
- If all information is correct, click [Return to Party screen] to continue.
- When all the information is correct, click [Submit] to continue.
- STEP 8 The Search for a Party (joint debtor) screen displays if you answered "y" at the beginning of the transaction. (Figure 10) If you have a non-joint case, proceed to Step 9.

| SECF               | Bankruptcy   | Adversary | Query   | Reports | Utilities |
|--------------------|--------------|-----------|---------|---------|-----------|
| Open New Ba        | ankruptcy Ca | ise       |         |         |           |
| Search for a joint | debtor       |           | _       |         |           |
| SSN / I            | TIN          | Tax I     | D / EIN |         |           |
| Last/Business na   | ame          |           |         |         |           |
| First Name         |              |           |         |         |           |
| Middle Name        |              |           |         |         |           |
| Search Clear       |              |           |         |         |           |

Figure 10

Repeat **Steps 4 through 7** for the Joint Debtor.

**Note:** The option to copy previous party's (main debtor) address will appear checked. If the debtor has a different address, remove the check mark before continuing.

Click the down arrow ▼ to reveal the list of Role type options and click "Joint Debtor (jdb:pty)" to highlight.

Note: If this is a joint filing but was not indicated as such or if joint filing was inadvertently marked at the beginning of the transaction, return to **Step 1** and begin again.

#### **STEP 9** The **Statistical Data** screen displays. (See Figure 11)

| SECF             | Bankruptcy        | Adversary | Query | Reports | Utilities                                     | Search         | Logout         |
|------------------|-------------------|-----------|-------|---------|-----------------------------------------------|----------------|----------------|
| Open New Ba      | ankruptcy Ca      | ise       |       |         |                                               |                |                |
| Prior filing wit | hin last 8 years  | no 🗸      |       |         | Type of de                                    | btor           |                |
|                  | Fee status        | Paid      | *     |         | <ul> <li>Corpo</li> </ul>                     | ration (includ | les LLC & LLP) |
|                  | Nature of debt    | *         |       |         | O Partner                                     | rship          |                |
|                  | Asset notice      | No 💌      |       |         | Nature of l                                   | ousiness       |                |
| Estimated num    | ber of creditors  |           | ~     |         | 🔘 Health                                      | Care Busine    | ss             |
| E                | stimated assets   |           |       | *       | <ul> <li>Single</li> <li>Railros</li> </ul>   | Asset Real E   | lstate         |
| Estir            | nated liabilities |           |       | *       | <ul> <li>Kamoa</li> <li>Stockł</li> </ul>     | oroker         |                |
|                  |                   |           |       |         | O Comm                                        | odity Broke    | r              |
|                  |                   |           |       |         | <ul> <li>O Clearn</li> <li>O Other</li> </ul> | ig Bank        |                |
|                  |                   |           |       |         | Tax-E                                         | xempt Entity   |                |
| Next Clear       |                   |           |       |         |                                               |                |                |

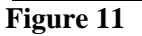

- Solution Click the down arrow ▼ to reveal the list of options in the Prior filing within last 8 years category. The default is "No".
- Click the down arrow ▼ to reveal the list of options in the Fee Status category. The choices are Installment, Paid, Fee not paid and IFP filing fee waived. Select the appropriate payment method. The default is "Paid".
  - **\$ Installment**: Select if an Application to Pay Filing Fee in Installments will be filed and only partial payment will be made.
  - **\$ Paid:** Select if making payment with a credit card.
  - **Fee Not Paid**: Select if paying by a check or money order.
  - **\$ IFP Filing Fee Waived**: Select if an application to waive filing fees will be filed.
- Solution Click the down arrow  $\mathbf{\nabla}$  to reveal the list of options in the **Nature of Debt** category. The options are Business and Consumer.
- Click the down arrow ▼ to reveal the list of options in the Asset notice category.
  - If the filing is a Chapter 9, 11, 12 or 13 petition, click to highlight "Yes" for asset case.
  - If the filing is a Chapter 7 petition, click to highlight "No" for no asset case.
- Solution Select the down arrow ▼ to reveal the list of options in the Estimated Creditors category. Click to select the correct range.

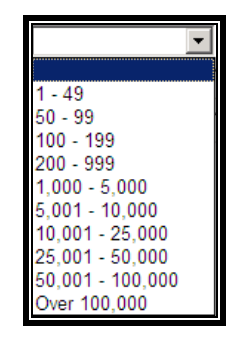

Solution Select the down arrow ▼ to reveal the list of options in the Estimated Assets category. Click to select the correct range.

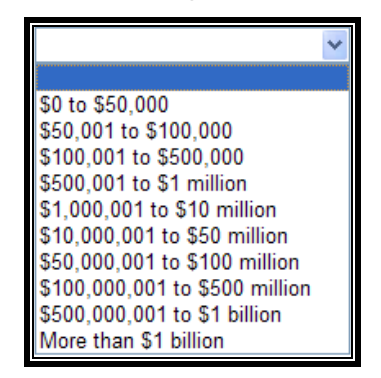

Solution Select the down arrow ▼ to reveal the list of options in the Estimated Debts category. Click to select the correct range.

| *                              |
|--------------------------------|
|                                |
| \$0 to \$50,000                |
| \$50,001 to \$100,000          |
| \$100,001 to \$500,000         |
| \$500,001 to \$1 million       |
| \$1,000,001 to \$10 million    |
| \$10,000,001 to \$50 million   |
| \$50,000,001 to \$100 million  |
| \$100,000,001 to \$500 million |
| \$500,000,001 to \$1 billion   |
| More than \$1 billion          |

- Indicate the Type of Debtor by clicking the appropriate button. The default is "Individual".
- If the debtor is a corporation/business, indicate the Nature of Business by clicking the appropriate button. (If the debtor is an individual, leave this selection blank as-is.)
- When all options are correctly selected, click [Next] to continue.

### **STEP 10** The **Statistical Reporting** screen displays. (See Figure 12)

| SECF                                                                                    | Bankruptcy                                                         | Adversary                                     | Query                                                           | Reports                                       | Utilities                                         | Search            | Logout                            |                                                      |
|-----------------------------------------------------------------------------------------|--------------------------------------------------------------------|-----------------------------------------------|-----------------------------------------------------------------|-----------------------------------------------|---------------------------------------------------|-------------------|-----------------------------------|------------------------------------------------------|
| NEW STATISTICAL R<br>FORM 22 AND TOTAI<br>THIS INFORMATION<br>Report the totals from Sc | EPORTING REQ<br>NONDISCHAR<br>AT THIS TIME,<br>chedules A, B, D, E | QUIREMENTS:<br>RGEABLE DEB'<br>, PLEASE PUT ( | YOU ARE 1<br>T. THIS INI<br>D IN THE AI<br>SUM<br>, and Nondisc | NOW REQU<br>CORMATIO<br>PPROPRIAT<br>IMARY OF | IRED TO IN<br>N CAN BE I<br>E FIELDS.<br>SCHEDULI | ES<br>s provided. | LS FROM SCHEDU<br>OFFICIAL FORM I | ULES A, B, D, E, F, I, J, CUI<br>86 SUMMARY OF SCHED |
| N                                                                                       | AME OF SCHEI                                                       | DULE/FORM                                     |                                                                 |                                               | ASSETS                                            |                   | LIABILITIES                       | OTHER                                                |
| A - Real Property                                                                       |                                                                    |                                               |                                                                 |                                               |                                                   |                   |                                   |                                                      |
| B - Personal Property                                                                   |                                                                    |                                               |                                                                 |                                               |                                                   |                   |                                   |                                                      |
| D - Creditors Holding                                                                   | Secured Claims                                                     |                                               |                                                                 |                                               |                                                   |                   |                                   |                                                      |
| E - Creditors Holding                                                                   | Unsecured Priority                                                 | y Claims                                      |                                                                 |                                               |                                                   |                   |                                   |                                                      |
| F - Creditors Holding                                                                   | Unsecured Nonpri                                                   | iority Claims                                 |                                                                 |                                               |                                                   |                   |                                   |                                                      |
| Average Income (from                                                                    | Schedule I, Line 1                                                 | 6)                                            |                                                                 |                                               |                                                   |                   |                                   |                                                      |
| Average Expenses (fro                                                                   | m Schedule J, Line                                                 | e 18)                                         |                                                                 |                                               |                                                   |                   |                                   |                                                      |
| Current Monthly Inco<br>(from Form 22A Line                                             | me<br>12; <b>OR</b> , Form 22E                                     | B Line 11; <b>OR</b> , F                      | orm 22C Lir                                                     | ie 20)                                        |                                                   |                   |                                   |                                                      |
| TOTAL Type of Liab<br>Form 6, Statistical Sun<br>(Generally Nondischar                  | ility from<br>nmary<br>rgeable Debt 28                             | USC 159)                                      |                                                                 |                                               |                                                   |                   |                                   |                                                      |
| Total Dischargeable<br>Note: Not computed v<br>nondischargeable debt                    | Debt (Computed<br>when any value abo<br>is not known.              | I)<br>ove for D, E, F, c                      | )r                                                              |                                               |                                                   |                   |                                   |                                                      |
|                                                                                         |                                                                    |                                               |                                                                 |                                               |                                                   |                   |                                   |                                                      |

Figure 12

- Input the totals from the Summary of Schedules, Form 22a, 22b, or 22c, and Form 6 into the appropriate fields.
   (Some bankruptcy software will automatically input these figures.)
- If figures are not available at the time of filing, input "0" into the appropriate fields.
- Click "Next".
- A second Statistical Reporting screen displays. Input the totals requested.
- Click "Next".

# STEP 11The Payment Advices Information screen displays. (See<br/>Figure 13)

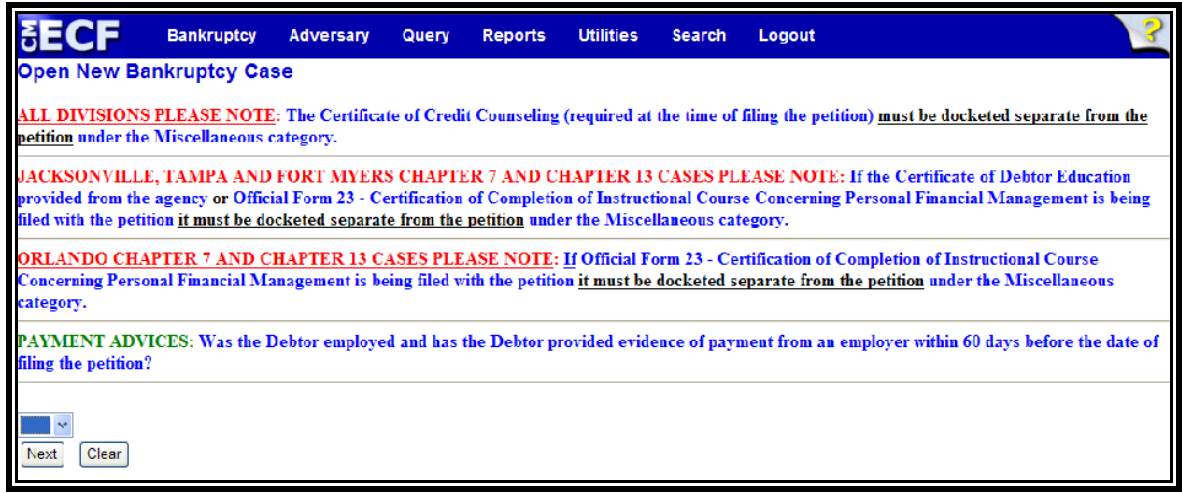

Figure 13

- Indicate whether payment advices will be filed. Click the down arrow ▼ to reveal the list of options in the Payment Advices category.
  - Orlando Individual Debtor Cases: Payment Advices must be filed with the Court and docketed separately.
  - Jacksonville, Tampa, & Ft Myers Individual Debtor Cases: Payment Advices must be submitted to the Trustee. Do not file with the Court.

#### **STEP 12** The **PDF Document Selection** screen displays.

- Click [Browse], then navigate to the directory where the appropriate PDF file is located. Verify you have selected the correct document by right clicking on the highlighted filename and select **Open** to view the image in Adobe Acrobat. Once verified, close the PDF image and select **Open** from the "Choose File" pop-up screen to associate the PDF file with the docket entry.
- The **Attachments to Document** option defaults to **No** and should not be changed.

Click [Next] to continue.

**Note:** When compiling the pleadings for the petition upload, please ensure that they are arranged in the following order:

Voluntary Petition Exhibit D to Voluntary Petition Summary of Schedules and Statistical Page Schedules A-J Declaration Concerning Debtor's Schedules Statement of Financial Affairs Statement of Intentions Means Test or Statement of Income Disclosure of Compensation

One PDF image is allowed for the above-listed documents. The Declaration Under Penalty of Perjury for Electronic Filing, Statement of Social Security Numbers, Plan (if applicable), Payment Advices (if applicable), Certificate of Completion of Credit Counseling, and Application to Pay Filing Fee in Installments *or* Application to Proceed In Forma Pauperis (if applicable) will be docketed as separate events and <u>should not</u> be part of the PDF image.

**STEP 13** The **Deficiency** screen displays. (See Figure 14, Figure 15)

| SECF                                 | Bankruptcy                         | Adversary                      | Query                   | Reports      | Utilities                     | Search                | Logout                     |                    |      |
|--------------------------------------|------------------------------------|--------------------------------|-------------------------|--------------|-------------------------------|-----------------------|----------------------------|--------------------|------|
| Open New Bar                         | nkruptcy Ca                        | se                             |                         |              |                               |                       |                            |                    |      |
| READ CAREFUL<br>the text, hold the c | LY: IF ANY OF<br>ontrol key, click | THE FOLLO<br>k in the box, cli | WING DO<br>ick delete). | CUMENTS A    | <i>HAVE NOT</i><br>EXT AS APP | BEEN FIL.<br>ROPRIATI | <b>ED, DELETE TI</b><br>2. | HE TEXT FROM THE B | SOX. |
| ALL SCHEDULES                        | 8 (A - J and Sun                   | nmary) - <i>If all s</i>       | chedules h              | ave not been | filed, modify                 | text: Sched           | ules A-J and Summ          | J                  |      |
| STATEMENT OF                         | FINANCIAL A                        | FFAIRS: State                  | ment of Fina            | incial Aff   |                               |                       |                            |                    |      |
| DISCLOSURE OF                        | COMPENSAT                          | TION: Disclosure               | e of Compen             | satii        |                               |                       |                            |                    |      |
| STATEMENT OF                         | INTENTIONS                         | :Statement of Int              | entions                 |              |                               |                       |                            |                    |      |
| Next Clear                           |                                    |                                |                         |              |                               |                       |                            |                    |      |

Figure 14

- Schedules (A-J and Summary): The text is automatically set to indicate that Schedules A-J and the Summary of Schedules have been filed. If schedules are missing, modify the text to indicate what has been filed.
- Statement of Financial Affairs: The text is automatically set to indicate that the Statement of Financial Affairs has been filed. If the Statement of Financial Affairs is missing, delete the text.
- Disclosure of Compensation: The text is automatically set to indicate that the Disclosure of Compensation has been filed. If the Disclosure of Compensation is missing, delete the text.
- Statement of Intentions Chapter 7 Cases Only: The text is automatically set to indicate that the Statement of Intentions has been filed. If the Statement of Intentions is missing or not required, delete the text.
- Click [Next] to continue.

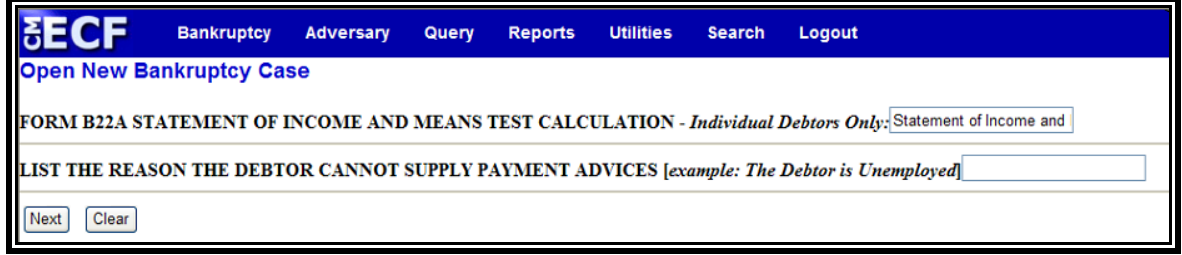

Figure 15

- Solution Chapter 7 Individual Debtors Only: The text is automatically set to indicate that the Statement of Income and Means Test Calculation was filed. If the Statement of Income and Means Test Calculation is missing, delete the text.
- Form B22B Statement of Current Monthly Income -Chapter 11 Individual Debtors Only: The text is automatically set to indicate that the Statement of Current Monthly Income was filed. If the Statement of Monthly Income is missing, delete the text.

- Solution Form B22C Statement of Monthly Income and Disposable Income Calculation Chapter 13 Cases Only: The text is automatically set to indicate that the Statement of Monthly Income and Disposable Income Calculation was filed. If the Statement of Monthly Income and Disposable Income Calculation is missing, delete the text.
- If the Debtor Has Not Provided Payment Advices: If payment advices have not/will not be provided, enter the reason in the text box. (Example: The Debtor is unemployed.)
- Click [Next] to continue.
- **STEP 14** The **Presumption of Abuse** (Chapter 7 individual consumer debtors only) screen appears. (See Figure 16)

| SECF                                       | Bankruptcy                                       | Adversary                                 | Query                            | Reports                                 | Utilities                                | Search                                 | Logout                                                                                                    |
|--------------------------------------------|--------------------------------------------------|-------------------------------------------|----------------------------------|-----------------------------------------|------------------------------------------|----------------------------------------|----------------------------------------------------------------------------------------------------|
| Open New B                                 | ankruptcy Ca                                     | se                                        |                                  |                                         |                                          |                                        |                                                                                                    |
| PLEASE NOTE<br>FROM THE MEA<br>DEBTOR MUST | FOR CASES FIL<br>INS TEST UNDER<br>MAKE A SEPAR. | ED ON OR AF<br>R THE NATION<br>ATE DOCKET | TER DECE<br>NAL GUAR<br>ENTRY UN | MBER 19, 20<br>D AND RESI<br>IDER MISCH | 08 - IF THE I<br>ERVIST DEB<br>ILLANEOUS | DEBTOR OF<br>T RELIEF A<br>(Statement) | R JOINT DEBTOR SEEKS TEMPORARY EXCLUSION<br>CT OF 2008, IN ADDITION TO FORM B22A THE<br>of Debtors Temporary Exclusion from Means Test) |
| Presumption of A                           | buse Arises?:                                    |                                           |                                  |                                         |                                          |                                        |                                                                                                    |
| yes<br>unknown                             |                                                  |                                           |                                  |                                         |                                          |                                        |                                                                                                    |

Figure 16

- Presumption of Abuse Arises?: Select no, yes or unknown based on the results of the Form B22A -Statement of Income and Means Test Calculation. This applies to Chapter 7 individual consumer debtors only.
- Click [Next] to continue.
- **STEP 15** The **Filing Fee** screen displays. (See Figure 17)

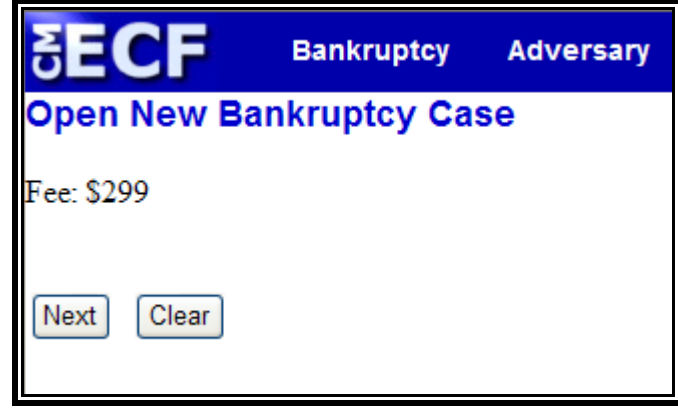

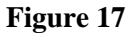

- Fee: Based on what was selected in Step 9, either the full filing fee will display or you will be required to enter the initial payment amount.
- Solution Click [Next] to continue.

**STEP 16** The **Modify Docket Text** screen displays. (See Figure 18)

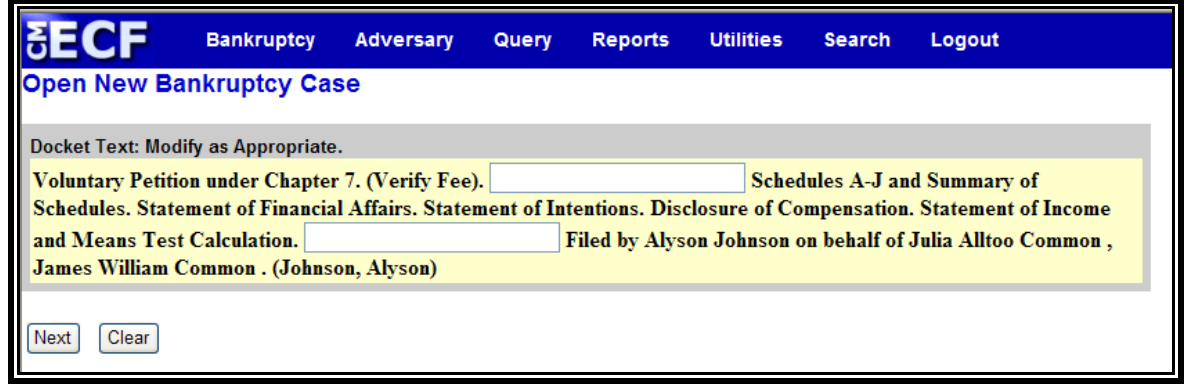

Figure 18

- Input any additional text in the text box.
- Click [Next] to continue.

#### **STEP 17** The **Final Docket Text** screen appears. (See Figure 19)

| SECF                                                               | Bankruptcy                                                      | Adversary                                         | Query                                | Reports                                  | Utilities                                | Search                                  | Logout                                                         |
|--------------------------------------------------------------------|-----------------------------------------------------------------|---------------------------------------------------|--------------------------------------|------------------------------------------|------------------------------------------|-----------------------------------------|----------------------------------------------------------------|
| Open New Ba                                                        | ankruptcy Ca                                                    | se                                                |                                      |                                          |                                          |                                         |                                                                |
| Docket Text: Fina                                                  | l Text                                                          |                                                   |                                      |                                          |                                          |                                         |                                                                |
| Voluntary Pet<br>Financial Affa<br>Test Calculati<br>(Johnson, Aly | ition under Cha<br>irs. Statement o<br>on. Filed by Aly<br>son) | opter 7. (Verify<br>of Intentions.<br>son Johnsor | y Fee). Sc<br>Disclosur<br>n on beha | hedules A<br>e of Compe<br>If of Julia A | J and Sumn<br>ensation. St<br>Iltoo Comm | nary of Scl<br>atement of<br>ion, James | nedules. Statement of<br>I Income and Means<br>William Common. |
| Attention!! Subm<br>if you continue.<br>Next Clear                 | itting this screen                                              | commits this ti                                   | ransaction.                          | You will hav                             | e no further (                           | opportunity                             | to modify this submission                                      |

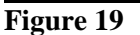

- Werify the Final Docket Text. Read the Attention!! message.
- If the Final Docket Text is <u>correct</u>, click [Next] to continue and officially submit document.
- If the Final Docket Text is <u>incorrect</u>, click the browser [Back] button to find the error(s) and proceed with the event. To abort or restart the transaction, return to Step 1 and begin again.
- **STEP 18** The **Electronic Payment** screen displays. (See Figure 20) [Note: This screen is a pop-up. In order for this to function properly, you will need to disable any pop-up blockers you may have enabled.]

| 🖉 https://ecf-train.flmb.uscourts.gov/?874698330156806 - Electronic Payment 🗔 🗖 🔀                                                    |                                                    |                                                                            |              |  |  |  |  |  |
|----------------------------------------------------------------------------------------------------|----------------------------------------------------|----------------------------------------------------------------------------|--------------|--|--|--|--|--|
| Do NOT use the browser 'Back' button during the payment process.<br>Do NOT close this window with the 'x' at the upper right corner. |                                                    |                                                                            |              |  |  |  |  |  |
| Date<br>Incurred                                                                                                    | Debtor                                             | Description                                                                | Amount       |  |  |  |  |  |
| 2009-07-14<br>12:14:44                                                                                                    | Julia Alltoo Common<br>and James William<br>Common | Voluntary Petition (Chapter 7)(6:09-<br>bk-00293) [misc,volp7a2] ( 299.00) | \$<br>299.00 |  |  |  |  |  |
|                                                                                                    |                                                    | Total: \$ 299.00                                                           |              |  |  |  |  |  |
|                                                                                                    | Pay Now                                            | Continue Filing                                                            | ~            |  |  |  |  |  |

Figure 20

- A summary of current charges appears showing the *date incurred*, *description and amount*.
- The user has the option to [Pay Now] or [Continue Filing]. Although the court recommends that you pay as you go, you may pay at the end of each CM/ECF session.

**Note:** If you receive **ANY** messages/warnings during the payment process, **IMMEDIATELY** contact the help desk in the appropriate division. **DO NOT** make further attempts to pay fees without instruction from the Clerk's office. Also, **DO NOT** use the **BACK** button during the payment process. Failure to take these precautions may cause you to be charged twice for the same fee.

- Select [Continue Filing] if you are filing multiple cases and want to submit one payment at the end of each CM/ECF session. (You can also combine other feebased filings before submitting payment). Proceed to Step 22.
- If you select [Pay Now] proceed to Step 19.
- STEP 19 The Payment Information screen will display. (See Figure 21)

| Online Payment       Return to your originating application         Step 1: Enter Payment Information       1   2         Pay Via Plastic Card (PC) (ex: American Express, Diners Club, Discover, Mastercard, VISA)         Required fields are indicated with a red asterisk *         Account Holder Name:       Alyson Johnson         *       Payment Amount:       \$299.00         *       Billing Address:       135 West Central Eoule*         Billing Address 2:                                                                                                    | // https://qa.pay.gov/ - On                                | line Payment - Windows Internet Explorer 📃 🗆 🔀                                                                                                    |
|----------------------------------------------------------------------------------------------------|------------------------------------------------------------|----------------------------------------------------------------------------------------------------|
| Online Payment       Return to your originating application         Step 1: Enter Payment Information       1   2         Pay Via Plastic Card (PC) (ex: American Express, Diners Club, Discover, Mastercard, VISA)         Required fields are indicated with a red asterisk *         Account Holder Name:       Alyson Johnson         *       Payment Amount:       \$229.00         Billing Address:       135 West Central Eoule         Billing Address 2:                                                                                                    |                                                            |                                                                                                    |
| Step 1: Enter Payment Information       1   2         Pay Via Plastic Card (PC) (ex: American Express, Diners Club, Discover, Mastercard, VISA)         Required fields are indicated with a red asterisk *         Account Holder Name:       Alyson Johnson         *       Payment Amount:       \$299.00         *       Billing Address:       135 West Central Bouley *         Billing Address 1       135 West Central Bouley *         Billing Address 2:                                                                                                    | Online Payment                                             | Return to your originating application                                                                                                    |
| Pay Via Plastic Card (PC) (ex: American Express, Diners Club, Discover, Mastercard, VISA) Required fields are indicated with a red asterisk * Account Holder Name: Ayson Johnson * Payment Amount: \$299.00 * Billing Address: 135 West Central Bouley * Billing Address: 135 West Central Bouley * Billing Address 2: City: City: City: City: City: Country: United States * Card Type: Card Type: * Card Type: * (Gerd number value should not contein spaces or deshed) Security Code: * Help finding your security code Expiration Date: * Continue with Plastic Card Payment Cancel Note: Please avoid navigating the site using your browser's Back Button - this may lead to incomplete data being transmitted and pages being loaded incorrectly. Please use the links provided whenever possible.                                                                                                    | Step 1: Enter Paymer                                       | nt Information 1   2                                                                                                    |
| Required fields are indicated with a red asterisk *         Account Holder Name:       Alyson Johnson *         Payment Amount:       \$299.00 *         Billing Address:       135 West Central Boules *         Billing Address:       135 West Central Boules *         Billing Address:       135 West Central Boules *         Billing Address:       135 West Central Boules *         Billing Address:       135 West Central Boules *         City:                                                                                                    | Pay Via Plastic Card (P                                    | C] (ex: American Express, Diners Club, Discover, Mastercard, VISA)                                                                                              |
| Account Holder Name: Alyson Johnson * Payment Amount: \$299.00 * Billing Address: 135 West Central Bouley * Billing Address 2: City: State / Province:                                                                                                    | Required fields are ind                                    | icated with a red asterisk *                                                                                                    |
| Account Holder Name: Ayson Johnson * Payment Amount: \$299.00 * Billing Address: 135 West Central Boule * Billing Address 2: City: State / Province:                                                                                                    |                                                            |                                                                                                    |
| Payment Amount:       \$299.00       *         Billing Address:       135 West Central Boule       *         Billing Address 2:                                                                                                    | Account Holder Name:                                       | Alyson Johnson *                                                                                                    |
| Billing Address:       135 West Central Boule *         Billing Address 2:                                                                                                    | Payment Amount:                                            | \$299.00 *                                                                                                    |
| Billing Address 2:                                                                                                    | Billing Address:                                           | 135 West Central Eoulev *                                                                                                    |
| City:<br>State / Province:<br>Zip / Postal Code: 32801<br>Country: United States<br>Card Type:<br>Card Type:<br>* Card Type:<br>* (Cerd number:<br>* (Cerd number:<br>* (Cerd num | Billing Address 2:                                         |                                                                                                    |
| State / Province:       Image: State / Province:         Zip / Postal Code:       32801         Country:       United States         Card Type:       Image: State / State /                                                                                                    | City:                                                      |                                                                                                    |
| Zip / Postal Code: 32801         Country: United States         Card Type:         *         Card Type:         * (Cerd number:         * (Cerd number value should not contain spaces or desires)         Security Code:         * Help finding your security code         Expiration Date:         * /         Select the "Continue with Plastic Card Payment" button to continue to the next step in the Plastic Card Payment Process.         Continue with Plastic Card Payment         Cancel         Note: Please avoid navigating the site using your browser's Back Button - this may lead to incomplete data being transmitted and pages being loaded incorrectly. Please use the links provided whenever possible.                                                                                                    | State / Province:                                          | V                                                                                                    |
| Country:       United States         Card Type:       *         Card Type:       *         Card Number:       *         (Card Number:       *         (Continue with Plastic Card Payment       Cancel         Note:       Please avoid navigating the site using your browser's Back Button - this may lead to incomplete data being transmitted and pages being loaded incorrectly. Please use the links provided whenever possible.                                                                                                    | Zip / Postal Code:                                         | 32801                                                                                                    |
| Card Type: * VSA @ NEW @ NEW @ NEW Card Number: * (Card number value alrould not contain spaces or deafred)<br>Security Code: * Help finding your security code<br>Expiration Date: * / * / *<br>Select the "Continue with Plastic Card Payment" button to continue to the next step in the Plastic Card Payment Process.<br>Continue with Plastic Card Payment Cancel<br>Note: Please avoid navigating the site using your browser's Back Button - this may lead to incomplete data being transmitted<br>and pages being loaded incorrectly. Please use the links provided whenever possible.                                                                                                    | Country:                                                   | United States 💙 *                                                                                                    |
| Card Number:       * (Gerd number value should not contain spaces or dashes)         Security Code:       * Help finding your security code         Expiration Date:       * /          * /        *         Select the "Continue with Plastic Card Payment" button to continue to the next step in the Plastic Card Payment Process.         Continue with Plastic Card Payment       Cancel         Note: Please avoid navigating the site using your browser's Back Button - this may lead to incomplete data being transmitted and pages being loaded incorrectly. Please use the links provided whenever possible.                                                                                                    | Card Type:                                                 |                                                                                                    |
| Security Code:       * Help finding your security code         Expiration Date:       * / *         Select the "Continue with Plastic Card Payment" button to continue to the next step in the Plastic Card Payment Process.         Continue with Plastic Card Payment       Cancel         Note: Please avoid ravigating the site using your browser's Back Button - this may lead to incomplete data being transmitted and pages being loaded incorrectly. Please use the links provided whenever possible.                                                                                                    | Card Number:                                               | * (Card number value should not contain spaces or dashes)                                                                                                    |
| Expiration Date: * / *<br>Select the "Continue with Plastic Card Payment" but:on to continue to the next step in the Plastic Card Payment Process.<br>Continue with Plastic Card Payment Cancel<br>Note: Please avoid ravigating the site using your browser's Back Button - this may lead to incomplete data being transmitted<br>and pages being loaded incorrectly. Please use the links provided whenever possible.                                                                                                    | Security Code:                                             | * Help finding your security code                                                                                                    |
| Select the "Continue with Plastic Card Payment" button to continue to the next step in the Plastic Card Payment Process. Continue with Plastic Card Payment Cancel Note: Please avoid ravigating the site using your browser's Back Button - this may lead to incomplete data being transmitted and pages being loaded incorrectly. Please use the links provided whenever possible.                                                                                                    | Expiration Date:                                           | ✓ * / ✓ *                                                                                                    |
| Continue with Plastic Card Payment Cancel  Note: Please avoid ravigating the site using your browser's Back Button - this may lead to incomplete data being transmitted and pages being loaded incorrectly. Please use the links provided whenever possible.                                                                                                    | Select the "Continue with                                  | h Plastic Card Payment" button to continue to the next step in the Plastic Card Payment Process.                                                                |
| Continue with Plastic Card Payment Cancel  Note: Please avoid ravigating the site using your browser's Back Button - this may lead to incomplete data being transmitted and pages being loaded incorrectly. Please use the links provided whenever possible.                                                                                                    |                                                            |                                                                                                    |
| Note: Please avoid ravigating the site using your browser's Back Button - this may lead to incomplete data being transmitted<br>and pages being loaded incorrectly. Please use the links provided whenever possible.                                                                                                    |                                                            | Continue with Plastic Card Payment Cancel                                                                                                    |
| Note: Please avoid navigating the site using your browser's Back Button - this may lead to incomplete data being transmitted<br>and pages being loaded incorrectly. Please use the links provided whenever possible.                                                                                                    |                                                            |                                                                                                    |
|                                                                                                    | Note: Please avoid navigatin<br>and pages being loaded inc | ng the site using your browser's Back Button - this may lead to incomplete data being transmitted<br>orrectly. Please use the links provided whenever possible. |

Figure 21

- The fields marked with a red asterisk are mandatory fields. Your name, street address and zip code are automatically filled in based on the information in your ECF account. It is not necessary to add your city and state unless you prefer this information to appear in your confirmation receipt.
- Click the card type. The court accepts the following credit cards:

#### Visa Master Card American Express Discover

- Senter the credit card number.
- Solution The security code is required. The transaction will fail if the security code from the back of the card is not entered correctly.
- Select the card's expiration month from the drop down list and enter the expiration year.
- Verify the amount being paid and click [Continue with Plastic Card Payment].

# **STEP 20** The **Payment Summary and Authorization** screen displays. (See Figure 22)

| Online Payment                                                                                                    |                                              | Return to your originating application             |
|----------------------------------------------------------------------------------------------------|----------------------------------------------|----------------------------------------------------|
| Step 2: Authorize Payment                                                                                                    |                                              | 1 2                                                |
| Payment Summary Edtthis inform                                                                                                    | ation                                        |                                                    |
| Address Information                                                                                                    | Account Information                          | Payment Information                                |
| Account Holder Alyson, Johnson                                                                                                    | Card Type: Visa                              | Payment Amount: \$299.00                           |
| Name: -)<br>135 West Central<br>35 West Central<br>Billing Address: Boulevard<br>Billing Address 2:<br>City:<br>State / Province:<br>Zip / Postal Code: 32801<br>Country: USA | Card Number: **********1111                  | Transaction Date 07/14/2009 12:19<br>and Time: EDT |
| Email Confirmation Receipt                                                                                                    |                                              |                                                    |
| To have a confirmation sent to you upo                                                                                                    | n completion of this transaction, provide an | email address and confirmation below.              |
| Email Address:                                                                                                    |                                              |                                                    |
| Confirm Email Address:                                                                                                    |                                              |                                                    |
| CC:                                                                                                    |                                              | Separate nulliple email addresses with a comma     |
| Authorization and Disclosure                                                                                                    |                                              |                                                    |
| Required fields are indicated with a                                                                                                    | red asterisk *                               |                                                    |
| authorize a charge to my card accour                                                                                                    | t for the above amount in accordance with    | my card issuer agreement. 🔲 *                      |
|                                                                                                    | Design of the second second                  | I I I I I I I I I I I I I I I I I I I              |

Figure 22

- Verify information and if acceptable, click the Authorization box.
- If you would like to receive a confirmation e-mail, key in your e-mail address in both fields.

**Note:** In testing we have found that certain keystrokes, such as hitting the enter key twice, will cause you to receive duplicate confirmation e-mails even though you have only made one payment. Best practice is to click the **[Continue]** and **[Make Payment]** buttons with your mouse.

Sclick [Submit Payment].

#### **STEP 21** The **Transaction Receipt** screen displays. (See Figure 23)

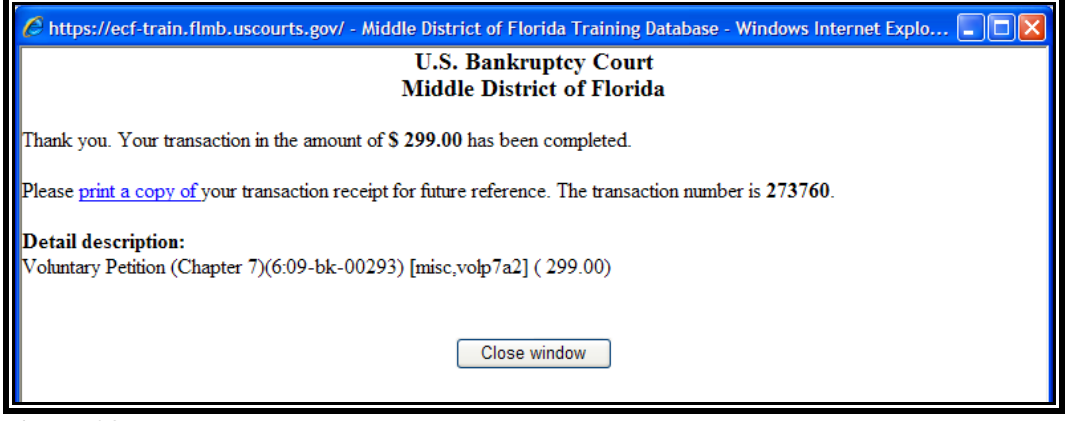

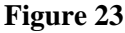

- Solution You can print this screen by clicking on the **print a copy of** hypertext link to save the transaction for future reference. If you provided your e-mail address, the confirmation e-mail you receive will contain the same information.
- Click [Close Window] to continue.
- **STEP 22** The **Notice of Bankruptcy Case Filing** screen displays. (See Figure 24).

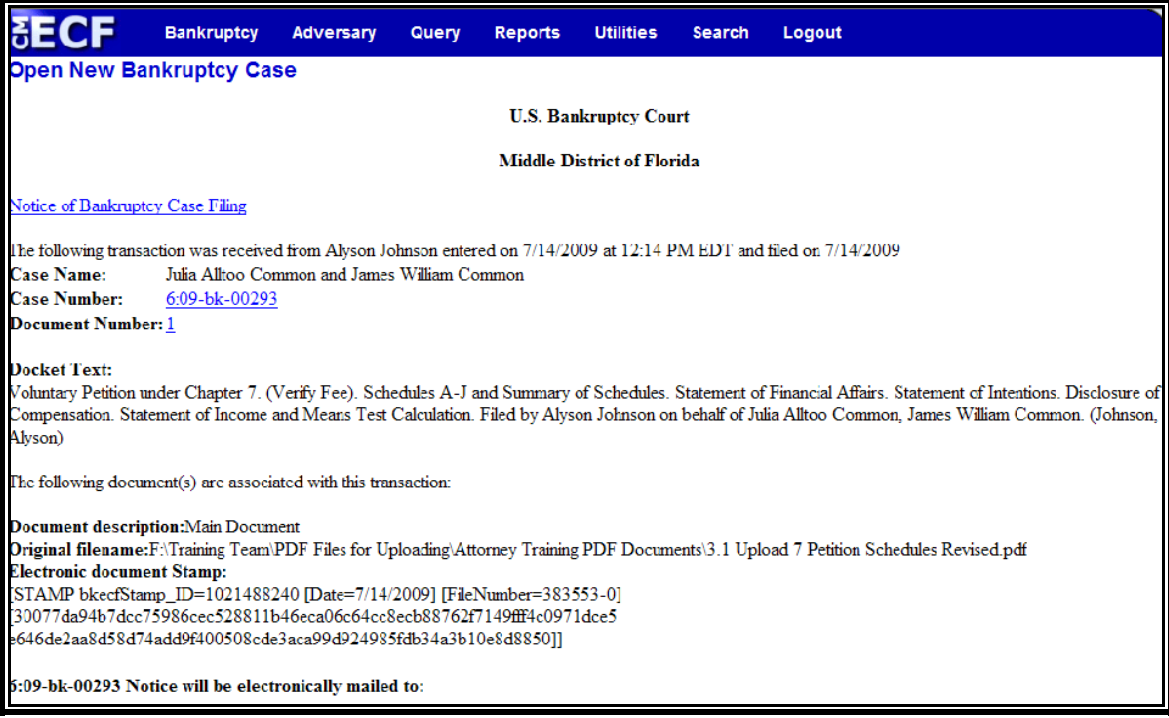

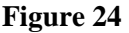

- Clicking on the <u>Notice of Bankruptcy Case Filing</u> hypertext link will present official certification that the filing has been received electronically by the court. A PACER account is necessary to view this link.
- The assigned case number will appear. The Judge, Trustee and 341 Meeting information will not be immediately available.
- Clicking on the case number hypertext link will present the *Docket Report* for this case. A PACER account is necessary to view this link.
- Clicking on the document number hypertext link will present the *PDF Image* of the document just filed.
- Scroll down to see participants who have and have not registered for electronic noticing on this case.
- To print a copy of this notice click the browser [**Print**] icon.
- To save a copy of this notice, click **[File]** on the browser menu bar and select **Save Frame As.**
- You may also save the notice through the browser File/Save option.

### **STATEMENT OF SOCIAL SECURITY NUMBER(S)**

On December 1, 2003, amendments to the Federal Rules of Bankruptcy Procedures and the Official Bankruptcy Forms implemented the Judicial Conference's policy on privacy and public access to electronic case files. This policy requires the court to collect a debtor's full social security number but display only the last four digits. This module demonstrates how to file the required Statement of Social Security Number(s).

- **STEP 1** Click the <u>Bankruptcy</u> hypertext link on the CM-ECF Main Menu.
- **STEP 2** The **Bankruptcy Events** screen displays.
  - Click the <u>Miscellaneous</u> hypertext link.
- **STEP 3** The **Case Number** screen displays.
  - Enter the complete case number (office code-yy-bknnnn).
  - Click [Next] to continue.
- **STEP 4** The **Document Selection** screen displays. (See Figure 25)

| SECF                        | Bankruptcy           | Adversary          | Query         | Reports       | Utilities   | Search        | Logout               |  |
|-----------------------------|----------------------|--------------------|---------------|---------------|-------------|---------------|----------------------|--|
| Miscellaneous               |                      |                    |               |               |             |               |                      |  |
| 6:09-bk-00293 Julia         | Alltoo Common        | and James Willia   | am Commo      | 1             |             |               |                      |  |
| Type: bk                    | C                    | Chapter: 7 v       |               | Office:       | 6 (Orlando) | )             |                      |  |
| Assets: n                   | C                    | Case Flag: DebtE   | dDue          |               |             |               |                      |  |
|                             |                      | Start typing       | to find an ev | rent.         |             |               |                      |  |
| Available Events (          | click to select eve  | ents)              |               |               | Select      | ed Events (cl | ck to remove events) |  |
| (NO PAPER) - Repo<br>funds) | rt of No Distributio | on - Ch 7 - Dismis | sed/Converte  | ed (some      | ^           |               |                      |  |
| 20 Largest Unsecure         | d Creditors          | r 11 Examinar      |               |               | =           |               |                      |  |
| Addendum                    | intinent of Gnapter  | I II Examinei      |               |               |             |               |                      |  |
| Affidavit                   |                      |                    |               |               |             |               |                      |  |
| Agreement                   | atrix (Eac) Only y   |                    | rata amandr   | nont in hoing |             |               |                      |  |
| filed                       | atrix (Fee)- Only t  | use when no sepa   | irate amenor  | nent is being |             |               |                      |  |
| Amended Involuntary         | Petition             |                    |               |               |             |               |                      |  |
| Amended Voluntary           | Petition             |                    |               |               |             |               |                      |  |
| Amendment (Do Not           | Use for Amendme      | ent to Schedules-  | See SCHED     | ULES)         |             |               |                      |  |
| Appointment                 | ensation             |                    |               |               |             |               |                      |  |
| Assignment                  |                      |                    |               |               |             |               |                      |  |
| Assumption of Lease         |                      |                    |               |               |             |               |                      |  |
| Authorization and Irre      | evocable Assignm     | ent of Refund      |               |               |             |               |                      |  |
| Brief                       |                      |                    |               |               | ~           |               |                      |  |
| Next Clear                  |                      |                    |               |               |             |               |                      |  |

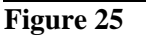

- Werify the case name and case number displayed.
- If the case name and number are incorrect, press the browser [Back] button to re-enter the case number.
- Solution Security Numbers. It will then appear in the "Selected Events" box.
- Click [Next] to continue.

#### **STEP 5** The **Select the Party** screen displays.

- Solution Click the down arrow ▼ to scroll the Select the Party box to locate the party filer (i.e.: debtor, joint debtor or creditor).
- Solution Click to highlight and select the party for which the document is filed.

**Note:** If you wish to highlight more than one party, hold the "**Ctrl**" key down and click to highlight the remaining party or parties.

Click [Next] to continue.

#### **STEP 6** The **PDF Document Selection** screen displays.

- Click [Browse], then navigate to the directory where the appropriate PDF file is located. Verify you have selected the correct document by right clicking on the highlighted filename and select **Open** to view the image in Adobe Acrobat. Once verified, close the PDF image and select **Open** from the "Choose File" pop-up screen to associate the PDF file with the docket entry.
- The Attachments to Document option defaults to No and should not be changed.
- Click [Next] to continue.

#### **STEP 7** The **Refer to Existing Event** screen displays.

- This event allows you to relate the statement to a previously filed document. Most statements will not relate to a previous document unless it is an amended statement.
- Solution Click [Next] to continue.

#### **STEP 8** The **Final Docket Text** screen displays. (See Figure 26)

| SECF             | Bankruptcy                                                                                                    | Adversary        | Query     | Reports  | Utilities   | Search | Logout |  |  |  |
|------------------|----------------------------------------------------------------------------------------------------|------------------|-----------|----------|-------------|--------|--------|--|--|--|
| Miscellaneou     | IS:                                                                                                    |                  |           |          |             |        |        |  |  |  |
| 6:09-bk-00293 Ju | lia Alltoo Common                                                                                                    | and James Willi  | am Common | <u>n</u> |             |        |        |  |  |  |
| Type: bk         | (                                                                                                    | Chapter: 7 v     |           | Office:  | 6 (Orlando) |        |        |  |  |  |
| Assets: n        | (                                                                                                    | Case Flag: DebtH | EdDue     |          |             |        |        |  |  |  |
|                  |                                                                                                    |                  |           |          |             |        |        |  |  |  |
| Docket Text: Mod | dify as Appropriate                                                                                                    |                  |           |          |             |        |        |  |  |  |
| James William    | Statement of Debtors Social Security Numbers Filed by Alyson Johnson on behalf of Joint Debtor James William Common , Debtor Julia Alltoo Common . (Johnson, Alyson) |                  |           |          |             |        |        |  |  |  |
| Next Clear       |                                                                                                    |                  |           |          |             |        |        |  |  |  |

Figure 26

Click the down arrow ▼ to display the prefix options (if applicable). Note: You may also type the first letter of the prefix to immediately move to the list of prefixes that begin with a particular letter (i.e.: Verified, type "v"). Prefix Options to choose from are:

| Addendum to  | Ex Parte       | Joint          | Sixth         |
|--------------|----------------|----------------|---------------|
| Agreed       | Expedited      | Limited        | Status        |
| Alias        | Fifth          | Omnibus        | Supplemental  |
| Amended      | Final          | Opposition     | Supporting    |
| Amendment to | First          | Pluries        | Third         |
| Certified    | First Amended  | Pre-Trial      | Third Amended |
| Conditional  | Fourth         | Proposed       | Third Party   |
| Corrective   | Fourth Amended | Sealed         | Trial         |
| Cross        | Interim        | Second         | Unilateral    |
| Emergency    | Intervenor's   | Second Amended | Verified      |

- Click [Next] to continue.
- **STEP 9** The **Final Approval** screen displays.
  - Werify the Final Docket Text. Read the Attention!! message.
  - If the Final Docket Text is <u>correct</u>:
    - Solution Click [Next] to continue and officially submit the document.
  - If the Final Docket Text is <u>incorrect</u>:
    - Click the browser [Back] button to find the error(s) and proceed with the event.
  - To abort the event and begin again, return to **Step 1**.
- **STEP 10** The **Notice of Electronic Filing** screen displays.
  - The Notice of Electronic Filing certifies that the filing has been received electronically by the court.
  - Clicking on the case number hypertext link will present the Docket Report for this case. A PACER account is necessary to view this link.
  - Clicking on the document number hypertext link will present a screen that states User access denied. The PDF Image of the document is only viewable to users with Court access.

**Note:** If it is discovered at a future date that the social security number supplied to the Court is incorrect, an Amended Statement of Social Security Number(s) would be needed. Follow the steps listed in this section and select "Amended" from the prefix options to file the document electronically. In addition, a separate certificate of service indicating that the amended statement was served on all creditors using a current mailing matrix would be required.

## **UPLOAD A CREDITOR MATRIX**

A creditor matrix contains creditor names and their mailing addresses. This information is used for noticing and claims information. The creditor matrix must be in a *.txt* file format before it can be successfully uploaded. (All other file types within CM/ECF will be PDF files.)

The process of uploading a list of creditors into the CM/ECF system is illustrated below. A creditor matrix will be uploaded for each case immediately following the electronic case opening.

- **STEP 1** Click the <u>Bankruptcy</u> hypertext link on the CM/ECF Main Menu Bar.
- **STEP 2** The **Bankruptcy Events** screen displays.
  - Solution Click the <u>Creditor Maintenance</u> hypertext link.
- **STEP 3** The **Creditor Maintenance** screen displays.
  - Click the <u>Upload a creditor matrix file</u> hypertext link.
- **STEP 4** The **Creditor Processing Upload a File Method** screen displays.
  - Enter the complete case number (office code-yy-bknnnn).
  - Solution Click the [Next] button to continue.
- STEP 5 The Load Creditor Information screen displays. (See Figure 27)

| SECF                                      | Bankruptcy                                          | Adversary                  | Query | Reports | Utilities | Search |
|-------------------------------------------|-----------------------------------------------------|----------------------------|-------|---------|-----------|--------|
| Load Creditor                             | Information                                         |                            |       |         |           |        |
| Enter name of file<br>Examp<br>Next Clear | Case numbe<br>and click on Ne<br>le: c:\creditor.se | er 6:09-bk-293<br>xt<br>cn |       |         | Brows     | ;e     |

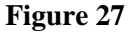

- Werify the case number displayed.
- If the case number is incorrect, click the [Back] button to re-enter the case number.
- Click [Browse], then navigate to the directory where the appropriate .txt file is located. Verify you have selected the correct matrix by right clicking on the highlighted file name and select Open to view the image. Once verified, double-click the .txt file or click Open to select and associate it with the entry.
- Click [Next] to continue.

#### **STEP 6** The **Total Creditors Entered** screen displays.

- The total number of creditors shown on this screen must be the same as the number of creditors shown on the paper matrix which was imaged and included with the electronically filed petition. If the Total Creditors Entered amount is <u>correct</u>, click [Submit] to finalize the transfer of creditors.
- If the creditor total is <u>incorrect</u>, click the browser [Back] button to try again or return to Step 1 to begin again.
- **STEP 7** The **Creditor Receipt** screen displays. (See Figure 28)

| SECF Bankruptcy                                                  | Adversary   |
|------------------------------------------------------------------|-------------|
| Creditors Receipt                                                |             |
| Case Number                                                      | 6:09-bk-293 |
| Total Creditors Added to Databas                                 | e 4         |
| <u>File A Proof Of Claim</u><br>Return To Creditor Maintenance M | enu         |

#### Figure 28

The case number and total number of creditors added to the database are confirmed.

## **ENTERING INDIVIDUAL CREDITORS**

The process of entering individual creditors into the CM/ECF system is illustrated below.

- **STEP 1** Click the <u>Bankruptcy</u> hypertext link on the CM/ECF Main Menu Bar.
- **STEP 2** The **Bankruptcy Events** screen displays.
  - Click the <u>Creditor Maintenance</u> hypertext link.
- **STEP 3** The **Creditor Maintenance** screen displays.
  - Click the <u>Enter individual creditors</u> hypertext link.
- **STEP 4** The **Creditor Processing** screen displays.
  - Enter the complete case number (office code-yy-bknnnnn).
  - Solution Click the [Next] button to continue.

#### **STEP 5** The **Add Creditor**(**s**) screen displays. (See Figure 29)

| SECF              | Bankruptcy                   | Adversary                       | Query                       | Reports                          | Utilities                      | Search               |
|-------------------|------------------------------|---------------------------------|-----------------------------|----------------------------------|--------------------------------|----------------------|
| Add Creditor(s    | 5)                           |                                 |                             |                                  |                                |                      |
|                   |                              |                                 |                             |                                  |                                |                      |
| Case 6:09-bk-0029 | 93 already conta             | ins creditors!                  |                             |                                  |                                |                      |
| Case numbe        | er 6:09-bk-00293             | 3 Julia Alltoo Co               | mmon and J                  | ames William (                   | Common                         |                      |
|                   | Name may be<br>More than one | 50 characters<br>creditor may b | Address ma<br>be entered. S | y be 5 lines, 4<br>Separate cred | 0 characters<br>itors with a b | each.<br>blank line. |
| Name and Addres   | s                            |                                 |                             |                                  | <u>^</u>                       |                      |
|                   |                              |                                 |                             |                                  |                                |                      |
|                   |                              |                                 |                             |                                  | ~                              |                      |
| Creditor typ      | e (ALL TYPES)                |                                 | *                           |                                  |                                |                      |
| Creditor committe | e 💿 No 🔘 Ye                  | s Entity                        |                             |                                  |                                |                      |
| Next Clear        |                              |                                 |                             |                                  |                                |                      |

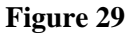

- Enter the creditor's name and address in the text box. The name and address **must not** exceed five lines.
- The Type field defaults to "ALL TYPES". No action is necessary.
- The Creditor committee field defaults to "No". No action is necessary. (If creditor committee is selected "yes", the "Entity" box will activate; indicate if the party or parties added should be designated as entity or entities.)
- If there are additional creditors to enter, separate each creditor with a blank line. (See Figure 30)

| <b>BECF</b>                                                                                                    | Bankruptcy                                  | Adversary              | Query | Reports | Utilities | Search |  |  |  |
|----------------------------------------------------------------------------------------------------|---------------------------------------------|------------------------|-------|---------|-----------|--------|--|--|--|
| Add Creditor(s)                                                                                                    |                                             |                        |       |         |           |        |  |  |  |
|                                                                                                    |                                             |                        |       |         |           |        |  |  |  |
| Case 6:09-bk-00293 already contains creditors!                                                                                                    |                                             |                        |       |         |           |        |  |  |  |
| Case number 6:09-bk-00293 Julia Alltoo Common and James William Common                                                                                 |                                             |                        |       |         |           |        |  |  |  |
| Name may be 50 characters. Address may be 5 lines, 40 characters each.<br>More than one creditor may be entered. Separate creditors with a blank line. |                                             |                        |       |         |           |        |  |  |  |
| Name and Address                                                                                                    | Jack Sparrow<br>14 Black Pea<br>Orlando, FL | W<br>arl Lane<br>32801 |       | -       | <b>^</b>  |        |  |  |  |
|                                                                                                    | Davey Jones<br>273 Dead Mar                 | n's Chest Cir          | cle   |         | ~         |        |  |  |  |
| Creditor type Local Rule 1007-2 Parties In Interest 💌                                                                                                  |                                             |                        |       |         |           |        |  |  |  |
| Creditor committee   No  Yes Entity                                                                                                    |                                             |                        |       |         |           |        |  |  |  |
| Next Clear                                                                                                    |                                             |                        |       |         |           |        |  |  |  |

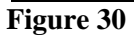

Click the [Next] button to continue.

#### **STEP 6** The **Total Creditors Entered** screen displays.

The total number of creditors shown on this screen must be the same as the number of creditors shown on the paper matrix which was imaged and included with the electronically filed petition. If the Total Creditors Entered amount is <u>correct</u>, click [Submit] to finalize the transfer of creditors. If the creditor total is <u>incorrect</u>, click the browser [Back] button to try again or return to Step 1 to begin again.

#### **STEP 7** The **Creditor Receipt** screen displays. (See Figure 22)

The case number and total number of creditors added to the database are confirmed.

## PLANS

This module demonstrates the steps to follow to file a plan. In CM/ECF, plans are docketed as separate events, even if filed simultaneously with a voluntary petition, as is often the case in Chapter 13 filings. Although this module specifically shows a Chapter 13 plan, the same steps would be followed to file a Chapter 11 Disclosure Statement, Chapter 11 Plan or Chapter 12 plan.

### Chapter 13 Plan

- **STEP 1** Click the <u>Bankruptcy</u> hypertext link on the CM/ECF Main Menu Bar.
- **STEP 2** The **Bankruptcy Events** screen displays.
  - Click the <u>Plans</u>, <u>Disclosure Statements</u> and <u>Related</u> <u>Matters</u> hypertext link.
- **STEP 3** The **Case Number** screen displays.
  - Type the complete case number (office code-yy-bknnnn)
  - Solution Click [Next] to continue.
- **STEP 4** The **Document Selection** screen displays. (See Figure 31)

| SECF                                                                                                    | Bankruptcy          | Adversary        | Query         | Reports  | Utilities                                | Search | Logout |  |
|----------------------------------------------------------------------------------------------------|---------------------|------------------|---------------|----------|------------------------------------------|--------|--------|--|
| File Plans, Disclosure Statements and Related Matters,                                                                                                    |                     |                  |               |          |                                          |        |        |  |
| 6:09-bk-00293 Julia                                                                                                    | a Alltoo Common     | and James Willia | um Commo      | <u>n</u> |                                          |        |        |  |
| Type: bk                                                                                                    |                     | Chapter: 7 v     |               | Office:  | 6 (Orlando)                              |        |        |  |
| Assets: n                                                                                                    |                     | Case Flag: DebtE | dDue          |          |                                          |        |        |  |
|                                                                                                    |                     | Start typing     | to find an ev | vent.    |                                          |        |        |  |
| Available Events                                                                                                    | (click to select ev | ents)            |               |          | Selected Events (click to remove events) |        |        |  |
| Available Events (click to select events)         Amended Chapter 11 Plan         Amended Chapter 12 Plan         Amended Chapter 13 Plan         Ballot Tabulation         Certificate of Substantial Consummation         Chapter 13 Plan (Original plan only)         Chapter 13 Plan (Original plan only)         Chapter 13 Plan (Original plan only)         Chapter 13 Plan (Original plan only)         Chapter 13 Plan (Original plan only)         Chapter 13 Plan (original plan only)         Chapter 13 Plan (Original plan only)         Chapter 13 Plan (Original plan only)         Chapter 13 Plan (original plan only)         Chapter 13 Plan (original plan only)         Chapter 13 Plan (original plan only)         Chapter 13 Plan (original plan only)         Chapter 13 Plan (original plan only)         Chapter 13 Plan (original plan only)         Chapter 13 Plan (original plan only)         Chapter 14 Plan (Original plan only)         Chapter 14 Plan (Original plan only)         Chapter 14 Plan (Original plan only)         Chapter 14 Plan (Original plan only)         Chapter 14 Plan (original plan only)         Chapter 14 Plan (original plan only)         Modified Confirmed Chapter 11 Plan         Modified Confirmed Chapter 12 Plan         Modified C |                     |                  |               |          |                                          |        |        |  |
| Next Clear                                                                                                    |                     |                  |               |          |                                          |        |        |  |

#### Figure 31

- Werify the case number and case name.
- Solution If the case number and name do not match your document, click the browser [Back] button to re-enter the case number.
- Solution We want to the right of the box to scroll through the Event Type list to select the document to be filed. You may also enter keywords into the event search box to search for the event.
- Solution Click to highlight *Chapter 13 Plan*. It will then appear in the "Selected Events" box.
- Click [Next] to continue.

#### **STEP 5** The **Select the Party** screen displays.

- Solution Click the down arrow  $\mathbf{\nabla}$  to scroll the Select the Party box to locate the party filer (i.e.: debtor, joint debtor or creditor).
- Solution Click to highlight and select the party for which the document is filed.

**Note:** If you wish to highlight more than one party, hold the "**Ctrl**" key down and click to highlight the remaining party or parties.

Click [Next] to continue.

#### **STEP 6** The **PDF Document Selection** screen displays.

- Click [Browse], then navigate to the directory where the appropriate PDF file is located. Verify you have selected the correct document by right clicking on the highlighted filename and select Open to view the image in Adobe Acrobat. Once verified, double-click the PDF file or click Open to select and associate it with the docket entry.
- The Attachments to Document option defaults to No. If you have attachments to this document, click the Yes radio button to indicate there are attachments. (Refer to module: *Attachments to Documents* for more information).

- **STEP 7** The **Refer to Existing Event** screen displays.
  - Solution This event allows you to relate the plan to a previously filed document. Most plans will not relate to a previous document unless it is an amended plan.
  - Click [Next] to continue.

#### **STEP 8** The **Final Docket Text** screen displays. (See Figure 32)

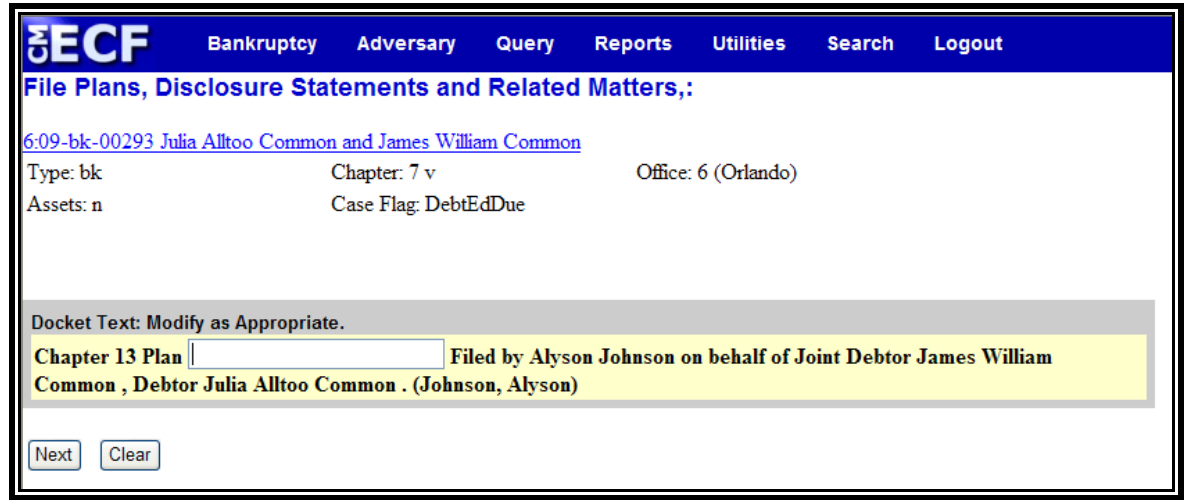

Figure 32

- A supplemental text box window is provided to add more detail to the docket entry.
- Solution Click [Next] to continue.
- **STEP 9** The **Final Approval** screen displays.
  - Verify the Final Docket Text. Read the Attention!! message.
  - If the Final Docket Text is <u>correct</u>:
    - Click [Next] to continue and officially submit the document.
  - If The Final Docket Text is <u>incorrect</u>:
    - Click the browser [Back] button to find the error(s) and then proceed with the event.

- To abort or restart the transaction, return to **Step 1** and begin again.
- **STEP 10** The **Notice of Electronic Filing** screen displays.
  - The Notice of Electronic Filing is the verification that the filing has been filed electronically in the court's database. It certifies the that document is now an official court document.
  - Scroll down to see participants who have and have not registered for electronic noticing on this case.
  - Clicking on the case number hypertext link on the Notice of Electronic Filing will present the Docket Report for this case.
  - Clicking on the document number hypertext link will present the PDF Image of the document just filed.
  - To print a copy of this notice click the browser [**Print**] icon.
  - To save a copy of this notice, click **[File]** on the browser menu bar and select **Save Frame As**.
  - You may also save the notice through the browser File/Save option.

### Amended Chapter 13 Plan

If an amended plan is to be filed, select **Amended Chapter 13 Plan** from the pull down screen in **Step 4** and proceed through the events.

The Final Docket Text screen will display. (See Figure 33)

| SECF                                                                                                 | Bankruptcy         | Adversary        | Query | Reports | Utilities   | Search     | Logout                |    |
|----------------------------------------------------------------------------------------------------|--------------------|------------------|-------|---------|-------------|------------|-----------------------|----|
| File Plans, Disclosure Statements and Related Matters,:                                              |                    |                  |       |         |             |            |                       |    |
| 6:09-bk-00293 Julia Alltoo Common and James William Common                                           |                    |                  |       |         |             |            |                       |    |
| Type: bk                                                                                             |                    | Chapter: 7 v     |       | Office  | 6 (Orlando) |            |                       |    |
| Assets: n                                                                                            |                    | Case Flag: DebtE | dDue  |         |             |            |                       |    |
| Docket Text: Mod                                                                                     | ify as Appropriate | ).               |       |         |             |            |                       |    |
|                                                                                                    | Amended Cl         | apter 13 Plan    |       |         | Filed by    | Alyson Joh | nson on behalf of Joi | nt |
| Debtor James William Common , Debtor Julia Alltoo Common (related document(s)[2]). (Johnson, Alyson) |                    |                  |       |         |             |            |                       |    |
| Next Clear                                                                                           |                    |                  |       |         |             |            |                       |    |

- Figure 33
- A prefix box and supplemental text box window are available to add more detail to the docket text.
- Click the down arrow ▼ to display the prefix options. Note: You may also type the first letter of the prefix to immediately move to the list of prefixes that begin with a particular letter (i.e.: Verified, type "v"). Prefix Options to choose from are:

| Addendum to  | Ex Parte       | Joint          | Sixth         |
|--------------|----------------|----------------|---------------|
| Agreed       | Expedited      | Limited        | Status        |
| Alias        | Fifth          | Omnibus        | Supplemental  |
| Amended      | Final          | Opposition     | Supporting    |
| Amendment to | First          | Pluries        | Third         |
| Certified    | First Amended  | Pre-Trial      | Third Amended |
| Conditional  | Fourth         | Proposed       | Third Party   |
| Corrective   | Fourth Amended | Sealed         | Trial         |
| Cross        | Interim        | Second         | Unilateral    |
| Emergency    | Intervenor's   | Second Amended | Verified      |

- Verify the accuracy of the Final Docket Text.
- Click [Next] to continue.